## 2016 United Way Payroll Deduction Tutorial

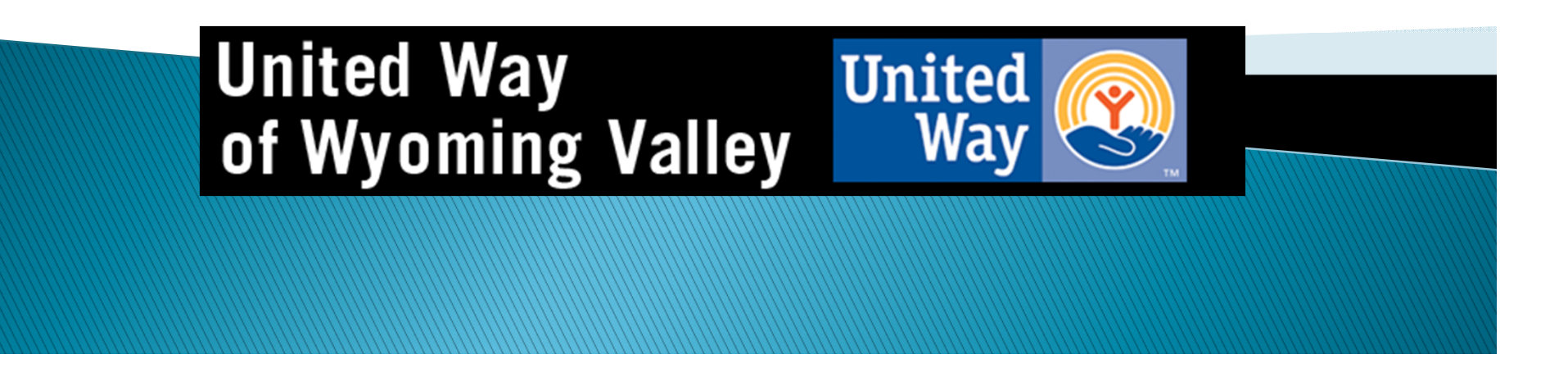

## Log Into WebAdvisor

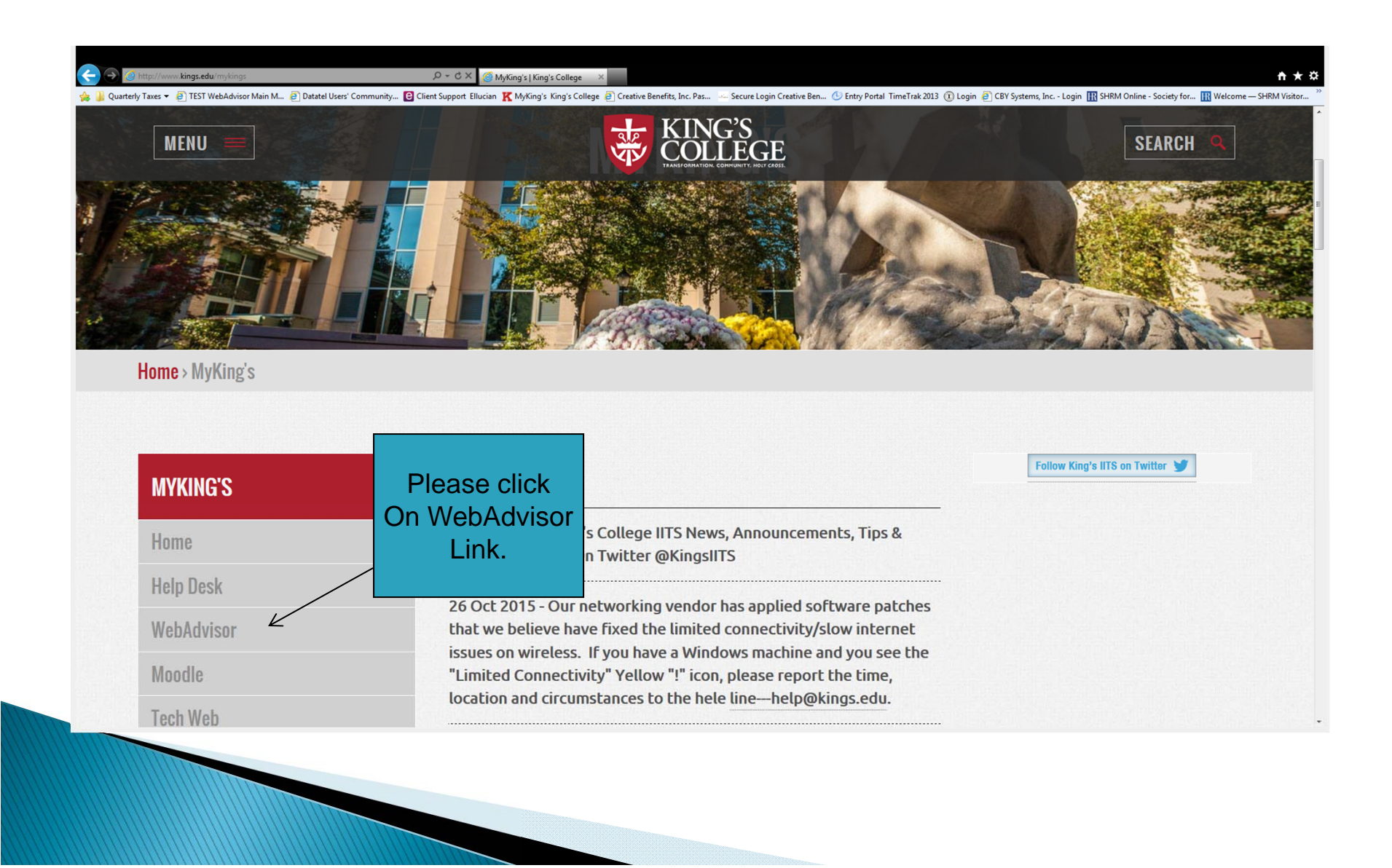

# Login

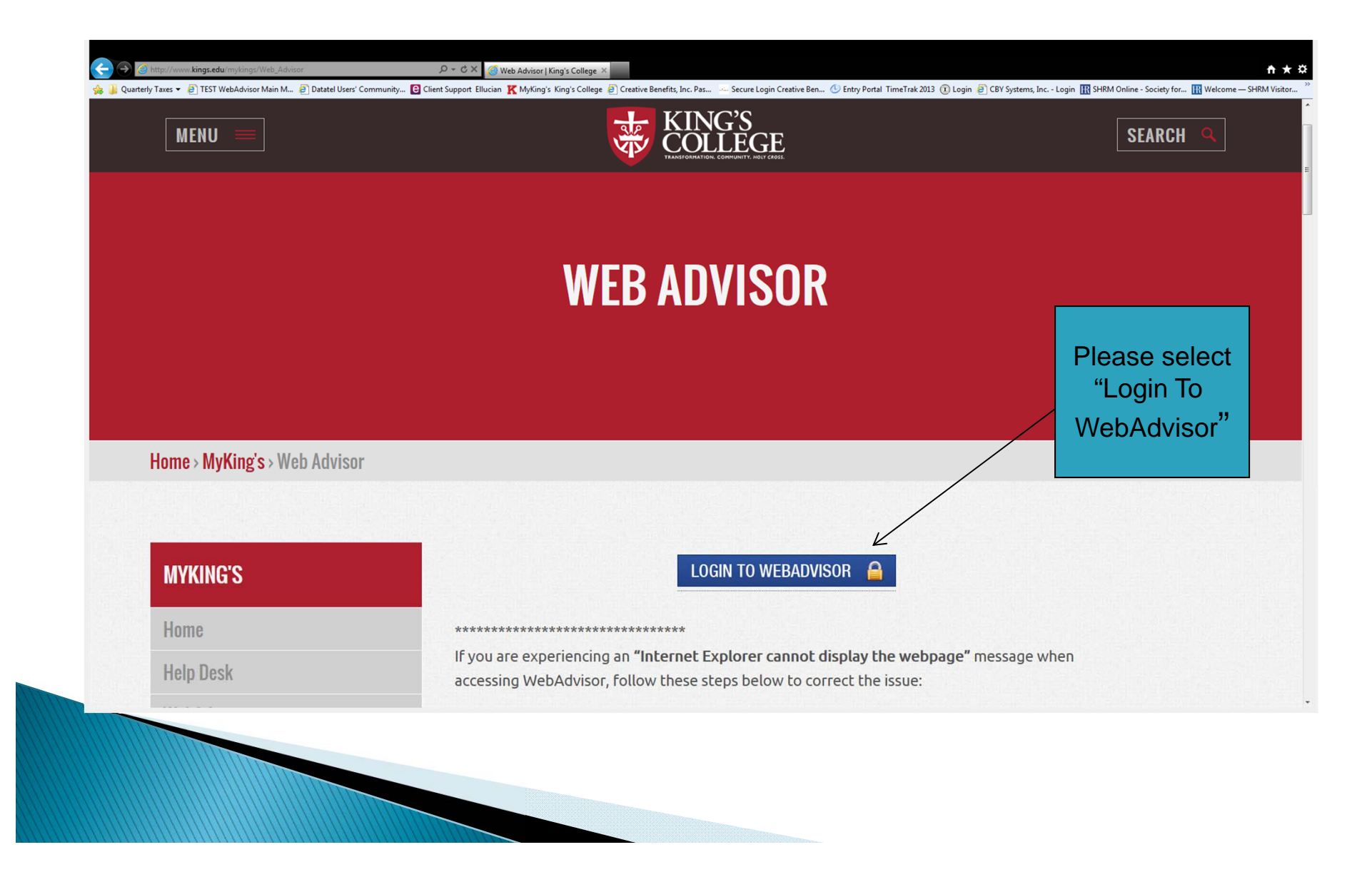

# Log In

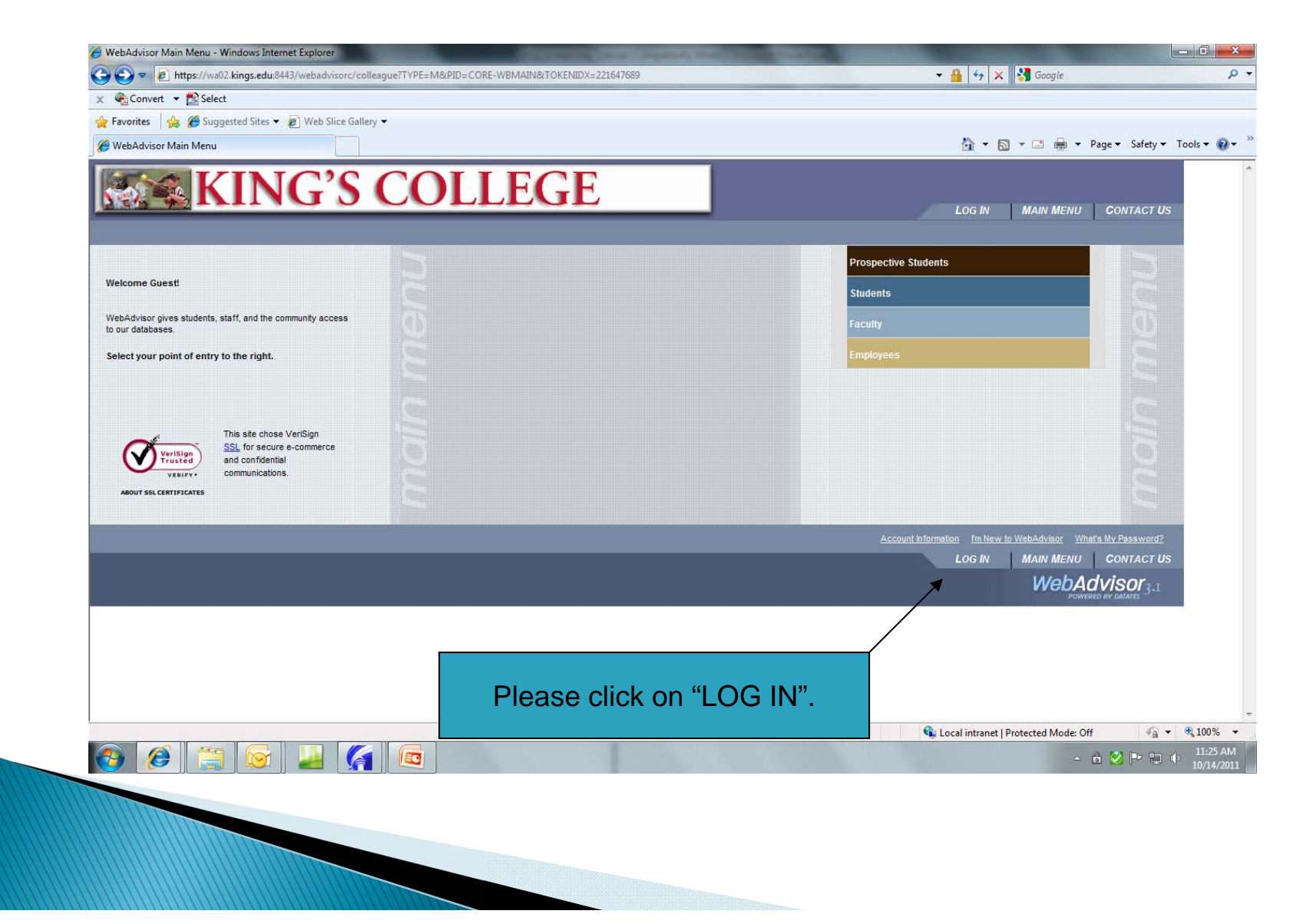

## Enter User ID & Password

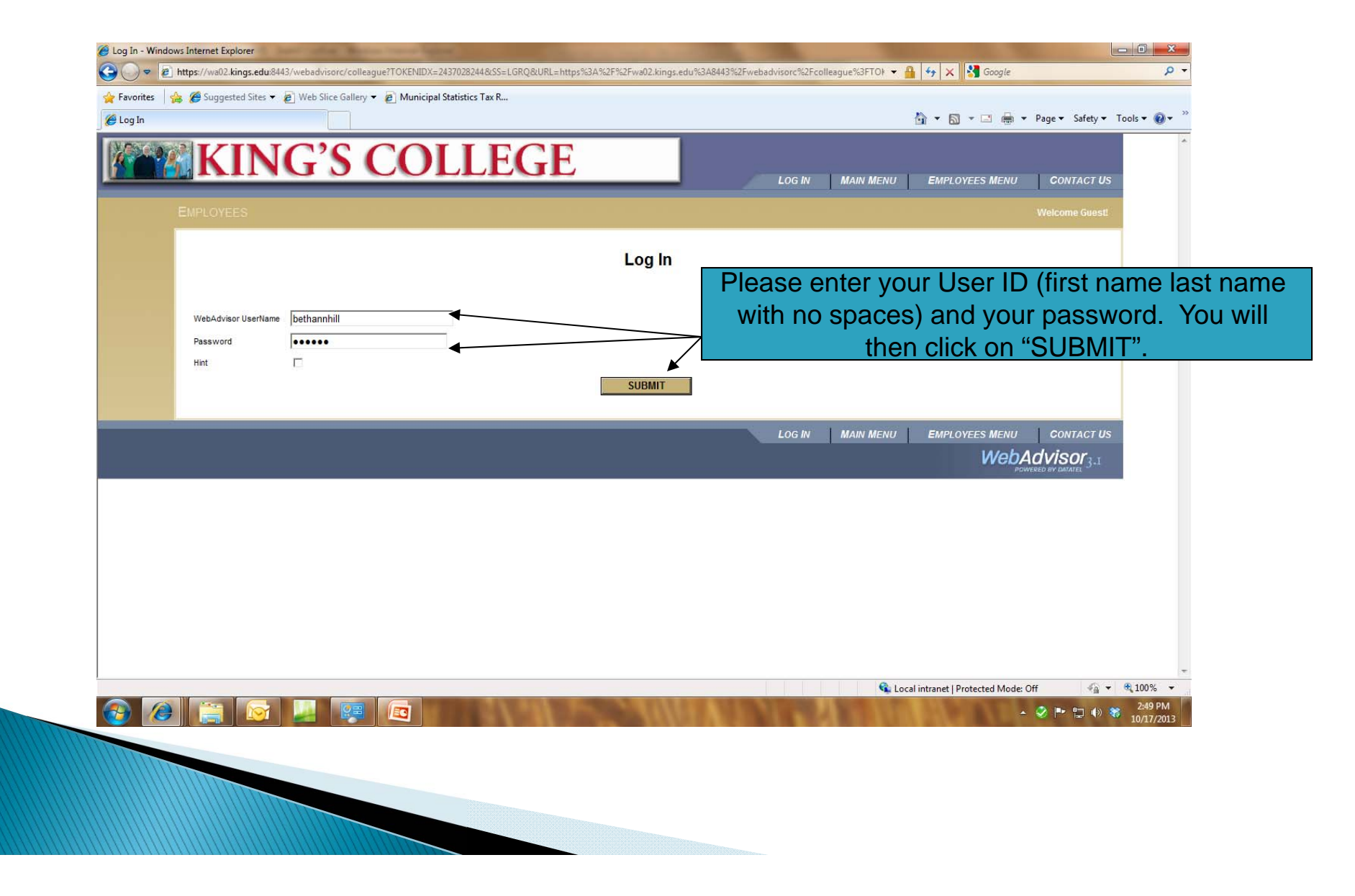

# Select "Employees" tab

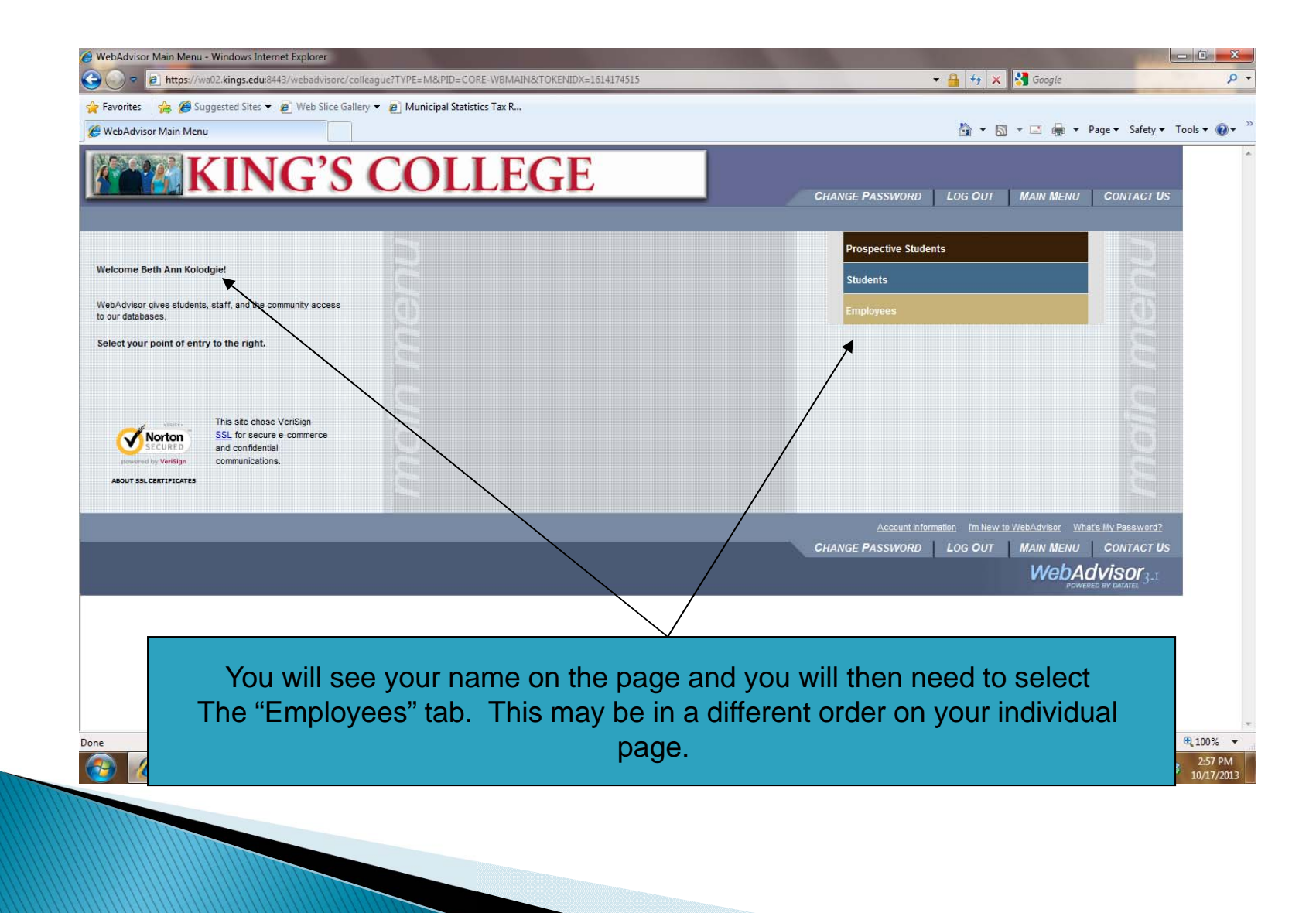

# Select "United Way Donation Enrollment"

| C C C C C C C C C C C C C C C C C C C                                                                                                    | n.                                                                                                    |
|----------------------------------------------------------------------------------------------------|----------------------------------------------------------------------------------------------------|
| 🙀 🎍 Quarterly Taxes 👻 🖄 WebAdvisor Main Menu 🗿 Datatel Users' Community 📴 Client Support: Ellucian 🦹 MyKing's King's College 🗿 Municipal | I Statistics Tax R 🤲 Secure Login Creative Ben 🕐 Entry Portal TimeTrak 2013 😰 Login 😰 Web Slice Gallery 👻 |
| KING'S COLLEGE                                                                                                    |                                                                                                    |
|                                                                                                    | CHANGE PASSWORD LOG OUT MAIN MENU EMPLOYEES MENU CONTACT US                                               |
| EMPLOYEES - WEBADVISOR FOR EMPLOYEES MENU                                                                                                | Welcome Kings Employee!                                                                                   |
| The following links may display confidential information.                                                                                |                                                                                                    |
|                                                                                                    |                                                                                                    |
| User Account                                                                                                    | Communication                                                                                             |
| Im New to WebAdvisor<br>Whit's mv User D2                                                                                                | My Documents                                                                                              |
| What's my password<br>Change Password<br>Address Change                                                                                  |                                                                                                    |
| Employee Profile                                                                                                    |                                                                                                    |
| Positon Summary                                                                                                    |                                                                                                    |
| Mr. Stigends<br>W-2 Electronic Consent                                                                                                   |                                                                                                    |
| Vizz Statemens<br>T4 Electronic Consent<br>Current Benefits                                                                              |                                                                                                    |
| United Way Donation Enrolment                                                                                                    |                                                                                                    |
|                                                                                                    | CHANGE PASSWORD LOG OUT MAIN MENU EMPLOYEES MENU CONTACT US                                               |
|                                                                                                    | WebAdvisor <sub>3.1</sub>                                                                                 |
|                                                                                                    |                                                                                                    |
|                                                                                                    |                                                                                                    |
|                                                                                                    |                                                                                                    |
|                                                                                                    |                                                                                                    |
|                                                                                                    |                                                                                                    |
|                                                                                                    |                                                                                                    |
|                                                                                                    |                                                                                                    |
|                                                                                                    |                                                                                                    |
| https://wa02.kings.edus8443/webadvisorc/colleague?TOKENIDX=57818288818;CONSTITUENCY=WBEM8;type=P&pid=HR-WBPES001                         |                                                                                                    |
|                                                                                                    | ▲ P• 12 40 10/2                                                                                           |
|                                                                                                    |                                                                                                    |
| Please click on "Lu                                                                                                    | nited Way Donation Enrollment"                                                                            |
|                                                                                                    | nited thay benation Enrollmont.                                                                           |
|                                                                                                    |                                                                                                    |
|                                                                                                    |                                                                                                    |

#### Select "Enroll or Change Benefits"

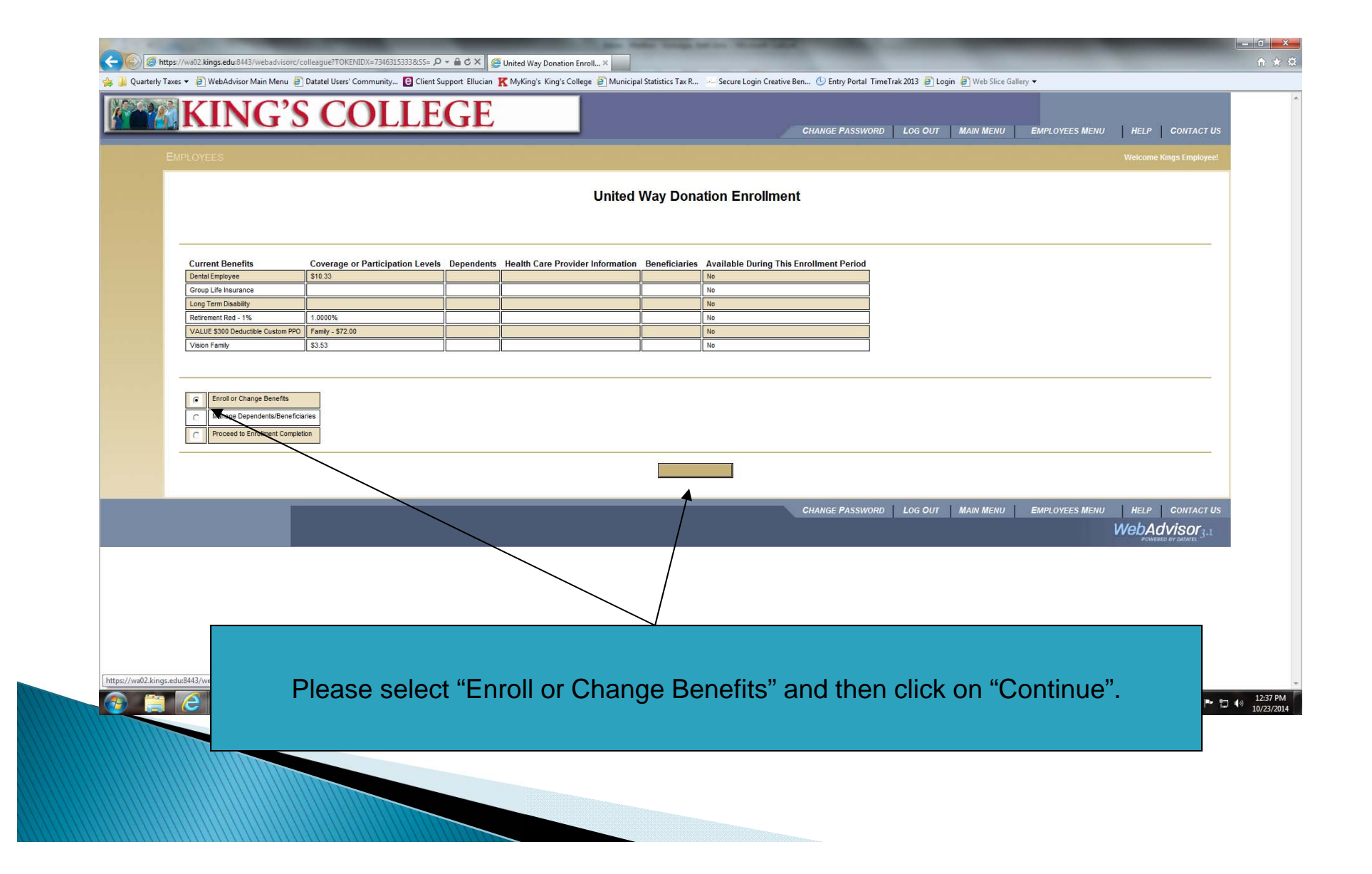

#### Select 2016 United Way Campaign

| inite o colle                            |                      | CHANGE PASSWORD LOG OUT MAIN | MENU EMPLOYEES MENU HELP CONTACT US                           |
|------------------------------------------|----------------------|------------------------------|---------------------------------------------------------------|
| EMPLOYEES                                |                      |                              | Welcome Beth Ann Kolodgie!                                    |
|                                          | United Way Dor       | nation Enrollment            |                                                               |
| Select All That Apply Benefit Selections |                      |                              |                                                               |
|                                          | Com                  | tinue                        |                                                               |
|                                          |                      | CHANGE PASSWORD LOG OUT MAIN | MENU EMPLOYEES MENU HELP CONTACT US WebAdvisor <sub>3.1</sub> |
|                                          |                      |                              |                                                               |
|                                          |                      |                              |                                                               |
|                                          |                      |                              |                                                               |
|                                          |                      |                              |                                                               |
|                                          |                      |                              |                                                               |
| Ň                                        |                      |                              |                                                               |
|                                          |                      |                              |                                                               |
|                                          |                      |                              |                                                               |
| Please select "2                         | 016 United Way Campa | aign" and then click on "C   | continue".                                                    |
| T TEASE SETECT Z                         |                      |                              |                                                               |

# Make an Election & Designation

| KING'S COLLEGE                                                                                                    |                                                                                                    |
|----------------------------------------------------------------------------------------------------|----------------------------------------------------------------------------------------------------|
| EMPLOYEES                                                                                                    | CHANGE PASSWORD LOG OUT MAIN MENU EMPLOYEES MENU HELP CONTACT US                                                                                                    |
|                                                                                                    | Benefit Selection                                                                                                    |
| Please enter the bi-weekly amount you would like to contribute to the 2015 United Way Campaign through payroll deduction. Th<br>example: If you elect a \$2.00 bi-weekly deduction, your annual contribution will equal \$52.00 for the 2014 calendar year (\$2.0                                                                                                    | iis amount will be withheld each of the 26 payperiods in the 2015 calendar year beginning with the first pay in January 2015 and ending with the last pay in December 2015 or until the pledge is fulfilled. For<br>Di-weekly x 26 pays in 2014 = 552.00 annual contribution). |
| The only benefit/deduction you will be able to view and make elections for is the 2015 United Way Campaign. Current 2015 United Way Campaign Benefits Coverage or Participation Levels Dependents H You are currently not enrolled in any benefits.                                                                                                    | ealth Care Provider Information Beneficiaries                                                                                                    |
| Note: If you would like to designate your contribution to a specific partner organization of the United Way, you will need to sy<br>United Way Campaign <sup>®</sup> link below. If your gift is unrestricted, please list "Unrestricted" under the provider name when promp<br>Select 2015 United Way Campaign Benefits Coverage or Participation Levels Rate Inform<br>2015 United Way Campaign Benefits Coverage or Participation Levels Rate Inform<br>2015 United Way Campaign Benefits Coverage or Participation Levels Rate Inform<br>2015 United Way Campaign Benefits Coverage or Participation Levels Rate Inform<br>2015 United Way Campaign Benefits Coverage or Participation Levels Coverage of the section of the section of the sect | eoly the organization on the provider form (you will be promoted for this information two screen after leaving this screen). You can review a list of partner organizations by clicking on the blue text "2015<br>ed. (thrue screen)<br>ation                                  |
|                                                                                                    | If you would like to see a list of<br>United Way Partner Organizations<br>you can designate your gift to<br>please click on this link. You will enter<br>this name on the Designate your Gift<br>Screen (Euture screen)                                                        |
| se select "2016 United Way Campaign" a<br>e Information and go to the next form". T<br>Please click on "Continue".                                                                                                    | and<br>hen                                                                                                    |

### Choose your bi-weekly donation

|    | MING 5 COLLEGE                                                                                | CHANGE PASSWORD LOG OUT MAIN MENU EMPLOYEES MENU HELP CONTACT US                             |
|----|-----------------------------------------------------------------------------------------------|----------------------------------------------------------------------------------------------|
| Ем | IPLOYEES                                                                                      | Welcome Beth Ann Kolodgie!                                                                   |
|    | En                                                                                            | Iter BI-Weekiy Payroli Deduction Amount                                                      |
|    | Benefit Maximum Annual Amount Pay Period Amount 2016 United Way Campaign \$599,599.99 200 200 |                                                                                              |
|    | Cave information and go to the next form                                                      |                                                                                              |
|    | C Do net save changes and go to the next form                                                 |                                                                                              |
|    |                                                                                               | 1 SUBMIT                                                                                     |
|    |                                                                                               | CHANGE PASSWORD   LOG OUT   MAIN MENU   EMPLOYEES MENU   HELP   CONTACT US<br>WebAdvisor<br> |
|    |                                                                                               |                                                                                              |
|    | Please enter the BI<br>This will be deducted for eac                                          | -WEEKLY payroll deduction here.<br>ch of the 26 pays in the 2016 calendar year.              |
|    | Once the bi-weekly payroll d                                                                  | leduction amount is entered, please click on                                                 |

## Designate Your Gift

| Ousterly Taxes      Dusterly Taxes      Dusterly Users' Community     Other Support Ellucian      KMxKing's King's College      Municipal Statistics Tax R                                                                                                    | X<br>(n) ☆ \$\$                             |
|----------------------------------------------------------------------------------------------------|---------------------------------------------|
| KING'S COLLEGE                                                                                                    |                                             |
| EMPLOYEES Weicome Kings Employee!                                                                                                    |                                             |
| Designate your Gift in Provider Name or list Unrestricted                                                                                                    |                                             |
| Designate your gift or list "unrestricted" in the Provider Name. A list of designations can be found by clicking on the blue hyperlinked text in the upper right hand corner entited "United Way Partner Organizations."                                                                                                    |                                             |
| Benefit<br>Z015 United Way Campaign                                                                                                    |                                             |
| Provider Information Needed for     Provider Name     Provider ID       Mr. Kings Employee     Iunrestricted     I                                                                                                    |                                             |
| Continue<br>Continue<br>Contin | ist of<br>zations<br>ift to<br>organization |
|                                                                                                    |                                             |
| Please designate your gift on this screen. If you are identifying your gift please list a <b>Partner Organization</b> . If you are not identifying your gift, type " <b>unrestricted</b> ". "Save information and go to the next form" and "Continue"                                                                                                    | 12:54 PM<br>10/23/2014                      |
|                                                                                                    |                                             |

## **Partner Agencies**

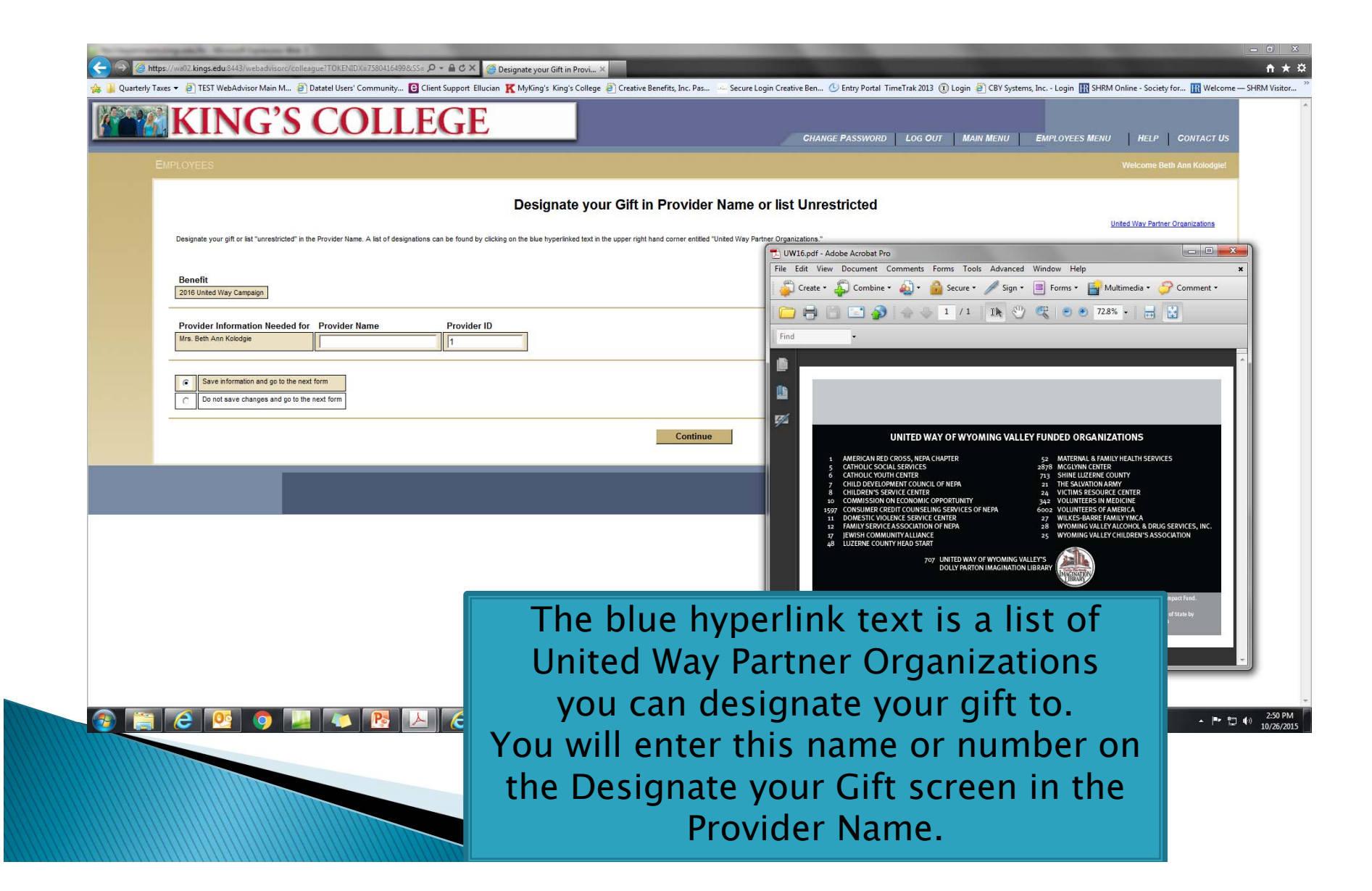

# **Review Gift and Allocation**

| KING'S COLLEGE                                                                                                    | CHANGE PASSWORD LOG OUT MAIN MENU EMPLOYEES MENU HELP CONTACT                  |
|----------------------------------------------------------------------------------------------------|--------------------------------------------------------------------------------|
| EMPLOYEES                                                                                                    | Welcome Beth Ann Kolodg                                                        |
|                                                                                                    | Enrollment Confirmation                                                        |
|                                                                                                    |                                                                                |
| Pending Elections for This Benefit Enrollment Enrollment Action Coverage or Participation 2016 United Way Campaign Enroll \$2.00 | n Levels Dependents Health Care Provider Information Beneficiaries             |
| Save Choices and Complete Later                                                                                                  |                                                                                |
| Manager Sependents/Beneficiaries                                                                                                 |                                                                                |
| C Ready to sign                                                                                                    |                                                                                |
| By clicking the "Submit" Final Enrollment button below, you are providing an electronic signature for your 2016 United Way       | iy Campaign Donation.                                                          |
| Electronic Signature for Final Enroment                                                                                          |                                                                                |
|                                                                                                    | SUBMIT                                                                         |
|                                                                                                    |                                                                                |
|                                                                                                    | UNANGE PASSIVORU LUS OUT IMAIN MENO EMPLOYEES MENO HELP CONTACT<br>WebAdvisor: |
|                                                                                                    | Provinced by Golder                                                            |
|                                                                                                    |                                                                                |
|                                                                                                    |                                                                                |
|                                                                                                    |                                                                                |
| Please review your bi                                                                                                    | i-weekly payroll deduction and allocations                                     |
| (health provider name                                                                                                    | e AKA United Way Partner Organization).                                        |
| You are not done until you                                                                                                    | u sign the form by clicking "Ready to Sign" and                                |
| roa aro not dono antir you                                                                                                    |                                                                                |

## You are done

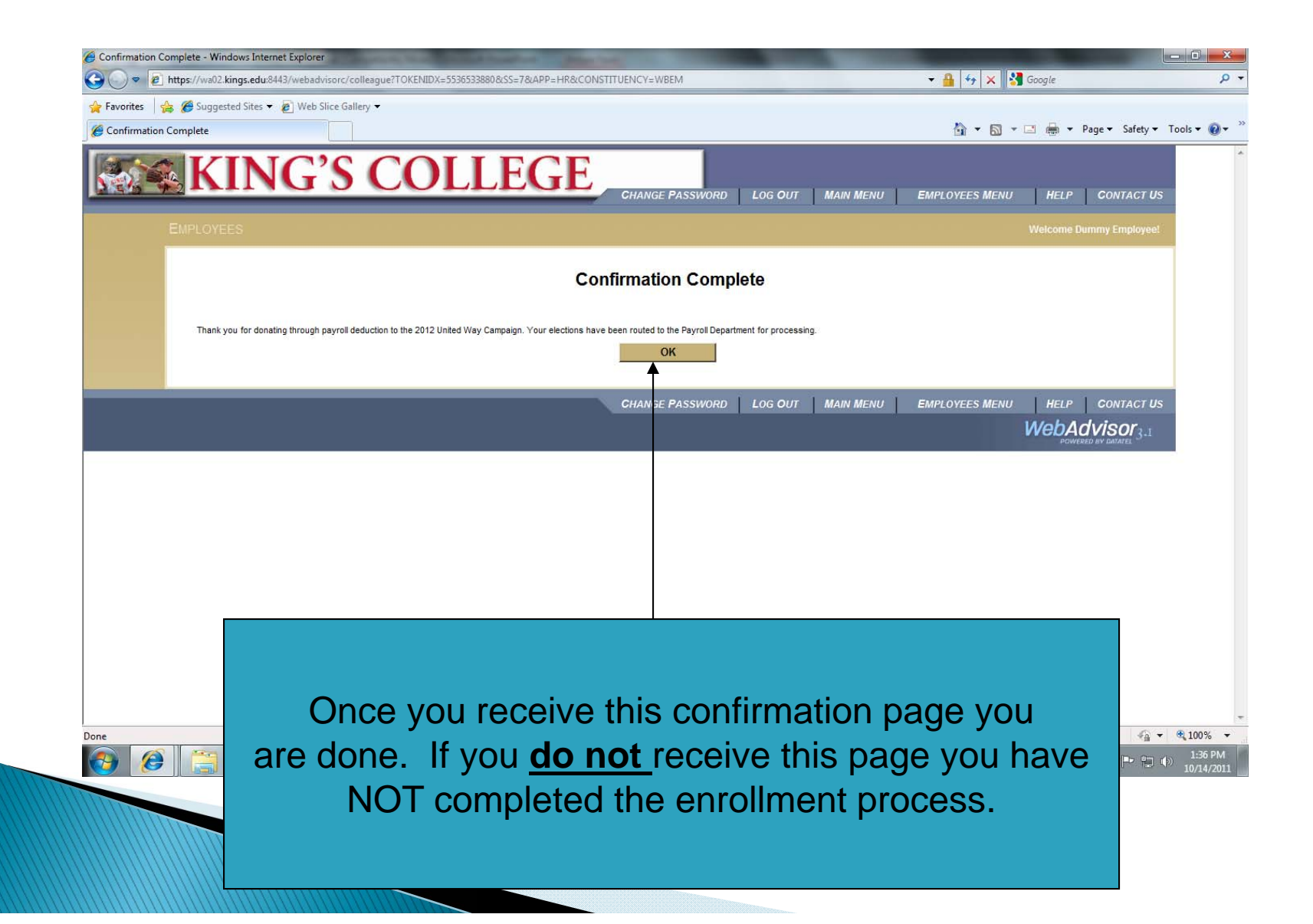